# 目录 CONTENTS

- 1. Introduction
- 2. Data source
- 3. Basic operations
- 4. Parameter settings
- 5. View export
- 6. ETL task example

# Data File Tool - ETL with esProc

#### Introduction

esProc ETL tool, which is called Data File Tool, has two features – data source and view. The former defines source data; the latter handles how the source data is joined and configures which data is output.

It can extract data from various types of data source, perform filtering, sorting, join or other operations on it, and output the result to a text file, Excel file, database file or esProc file.

In short, the ETL process consists of three steps: defining data source, processing data , outputting result.

## Introduction

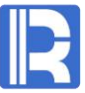

The Data File Tool interface is the home of s number of features – Menu bar, Toolbar, Data source, View, Selected columns & their aliases and Computed column.

| Toolbar     | <u>E</u> ile <u>E</u> dit <u>T</u> ool <u>W</u> indow <u>H</u> elp |                            | ı bar            |                      |            |              |                    |
|-------------|--------------------------------------------------------------------|----------------------------|------------------|----------------------|------------|--------------|--------------------|
|             | C)1 ent                                                            |                            |                  |                      |            | _ ī X        | 1                  |
|             |                                                                    | The choices                |                  |                      | Select all | elect none   |                    |
|             | 🚰 Data sources                                                     | Index Alias                | Select Ke        | y Reference name     | emp        |              | Selected columns & |
|             |                                                                    | 2 NAME                     |                  | NAME                 | NAME       | LIMI LOTELID | their aliasas      |
|             |                                                                    | 3                          |                  | CENDER               | GENDER     |              | their allases      |
| Data sourc  |                                                                    | 5                          |                  | STATE                | STATE      |              |                    |
| Buta source |                                                                    | 6                          |                  | BIRTHDAY             | BIRTHDAY   |              |                    |
|             |                                                                    | 7                          |                  | HIREDATE             | HIREDATE   |              |                    |
|             |                                                                    | 8                          |                  | DEPTID               | DEPTID     |              |                    |
|             |                                                                    | 9 SALARY                   |                  | SALARY               | SALARY     |              |                    |
|             |                                                                    | 10 EVALUATION              |                  | EVALUATION           |            | EVALUATION   |                    |
|             |                                                                    |                            |                  | BONOS                |            | BONUS        |                    |
|             | View relations                                                     | Compute (Double click abov | e reference name | e add to expression) | Expression | • - 1 +      |                    |
| View        | ExportDefine1                                                      |                            |                  |                      |            |              | Computed column    |

#### Data source

Data source type supported by the Data File Tool: Text file, Excel file, Database file and SQL query. To configure a SQL query data source, for example:

Select SQL option on Datasource type window, get a name for the new data source (ds1), select demo database and type in a SQL statement or write one using SQL editor.

The click Refresh button to display fields in the relevant table:

|                  |        | SQL                    | ×                             | 🔇 🚰 SQL editor                    |                | ×         |
|------------------|--------|------------------------|-------------------------------|-----------------------------------|----------------|-----------|
|                  | X      | Name ds1               | Data source demo 🗸 <u>O</u> K | Table Field Where Join Group Havi | ng Sort SQL    | <u></u> K |
| Datasource type  | ~      | SQL                    | <u>C</u> ancel                | Available table                   | Selected table | Cancel    |
| Datasource type  | ОК     | Data is sorted on keys |                               | PERFORMANCE                       | PERFORMANCE    |           |
| O Text file      |        |                        |                               | POST                              |                |           |
| O TOXENIC        | Cancel | Fields 💈 🏶 📼 🏦         | 🗣 Params 🗣 📼                  | RECEIPT                           |                |           |
| O Excel file     |        | Index Name Ka          | Inday Volua                   | SALES                             |                |           |
| O Database table |        | Index Name Key         | Value                         | SCORES                            |                |           |
|                  |        |                        |                               | SELLERS                           |                |           |
| SQL              |        |                        |                               | SIGN                              | >              |           |
|                  | 10-    |                        |                               | SOCCERSTAT                        | <              |           |
|                  |        |                        |                               | SPECIALTY                         |                |           |
|                  |        |                        |                               | STATECAPITAL                      |                |           |
|                  |        |                        |                               | STATEINFO                         |                |           |
|                  |        |                        |                               | STATENAME                         |                |           |
|                  |        |                        |                               | STATES                            |                |           |
|                  |        |                        |                               | STOCKRECORDS                      |                |           |
|                  |        |                        |                               | Schema All                        |                | ~         |

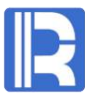

#### Data source & View

You can create views from one data source, and then generated exported views from one view and output them at one time. To output same-structure exported views to same target is equivalent to an UNION ALL.

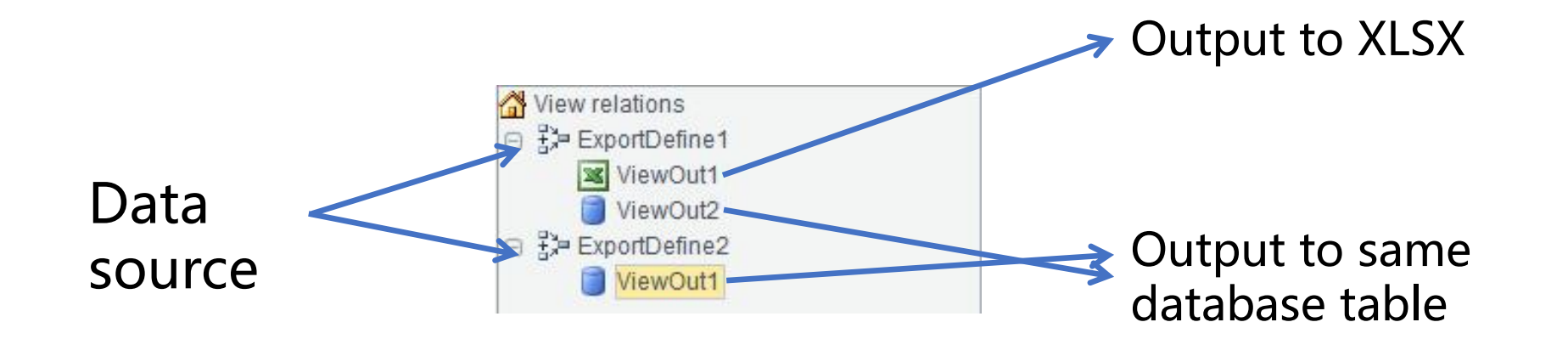

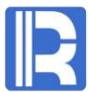

#### Data source & View

*STU1* table and *STU2* are of same structure. To output their *ID*, *NAME* and *GENDER* fields to database table *STUDENT*:

Create a view based on *STU1* to get the desired fields and then another view based on *STU1*2 to get the fields, and then output the two views to *STUDENT*.

| 🖧 Pre     | view data: S                                                               | STU1                                                     |                                               |      | 1                                                 | 沿 View r                                         | elatio           | ns    |                                                                                         |                                                                     |           |                                            |                                                                              |                                      |
|-----------|----------------------------------------------------------------------------|----------------------------------------------------------|-----------------------------------------------|------|---------------------------------------------------|--------------------------------------------------|------------------|-------|-----------------------------------------------------------------------------------------|---------------------------------------------------------------------|-----------|--------------------------------------------|------------------------------------------------------------------------------|--------------------------------------|
| ID        | NAME                                                                       | GENDER                                                   | AGE                                           |      | 2                                                 | ∃ ∰⇒ st                                          | u1               |       |                                                                                         |                                                                     |           | ID                                         | NAME                                                                         | GENDER                               |
|           | Emily                                                                      | F                                                        | 17                                            |      |                                                   | F                                                | View             | NOU   | +1                                                                                      |                                                                     |           |                                            | E will a                                                                     | -                                    |
|           | Elizabeth                                                                  | F                                                        | 16                                            |      |                                                   |                                                  | 1 1101           | aou   |                                                                                         |                                                                     |           | -                                          | Emily                                                                        | F                                    |
|           | Sean                                                                       | M                                                        | 17                                            |      | 0                                                 | ∃ ∄2= st                                         | u2               |       |                                                                                         |                                                                     |           | 2                                          | 2 Elizabeth                                                                  | F                                    |
|           | Lauren                                                                     | F                                                        | 15                                            |      |                                                   | 1                                                | Viev             | NOU   | t1                                                                                      |                                                                     |           | 3                                          | Sean                                                                         | м                                    |
|           | Michael                                                                    | M                                                        | 16                                            |      |                                                   |                                                  |                  |       |                                                                                         |                                                                     |           |                                            |                                                                              | -                                    |
|           | John                                                                       | M                                                        | 13                                            |      |                                                   |                                                  | _                |       |                                                                                         |                                                                     |           | 4                                          | Lauren                                                                       | F                                    |
|           | Nicholas                                                                   | M                                                        | 16                                            |      |                                                   | S۵                                               | <u>olec</u>      | t fi  | elds                                                                                    |                                                                     |           | 5                                          | Michael                                                                      | M                                    |
| 12230     |                                                                            |                                                          | ·                                             |      |                                                   | 50                                               |                  |       |                                                                                         |                                                                     |           | 6                                          | john<br>Nicholas                                                             | M                                    |
| Pre       | view data: S                                                               | STU2                                                     | ACE                                           |      | Index<br>1                                        | Alias                                            | Select           | t Key | Reference name                                                                          | STU1                                                                |           | 7<br>11                                    | john<br>Nicholas<br>Elsa                                                     | M<br>M<br>F                          |
| Pre<br>ID | view data: S                                                               | GENDER                                                   | AGE                                           | <br> | Index<br>1<br>2                                   | Alias<br>ID<br>NAME                              | Select           | t Key | Reference name<br>ID<br>NAME                                                            | STU1<br>ID<br>NAME                                                  |           | 6<br>7<br>11                               | 5 John<br>7 Nicholas<br>8 Elsa<br>2 Ann                                      | M<br>M<br>F                          |
| Pre<br>ID | view data: S<br>NAME<br>Elsa<br>Ann                                        | GENDER<br>F<br>M                                         | AGE<br>18<br>16                               |      | Index<br>1<br>2<br>3                              | Alias<br>ID<br>NAME<br>GENDER                    | Select           | t Key | Reference name<br>ID<br>NAME<br>GENDER                                                  | STU1<br>ID<br>NAME<br>GENDER                                        | Output to | 6<br>7<br>11<br>12                         | 5 John<br>7 Nicholas<br>1 Elsa<br>2 Ann                                      | M<br>F<br>M                          |
| Pre       | view data: S<br>NAME<br>Elsa<br>Ann<br>Lity                                | GENDER<br>F<br>M<br>M                                    | AGE<br>18<br>16<br>13                         |      | Index<br>1<br>2<br>3<br>4                         | Alias<br>ID<br>NAME<br>GENDER                    | Select           | t Key | Reference name<br>ID<br>NAME<br>GENDER<br>AGE                                           | STU1<br>ID<br>NAME<br>GENDER<br>AGE                                 | Output to | 6<br>7<br>11<br>12<br>13                   | 5 John<br>7 Nicholas<br>9 Elsa<br>2 Ann<br>8 Lily                            | M<br>F<br>M<br>M                     |
| ID        | view data: S<br>NAME<br>Elsa<br>Ann<br>Lily<br>Tom                         | GENDER<br>F<br>M<br>M<br>F                               | AGE<br>18<br>16<br>13<br>15                   |      | Index<br>1<br>2<br>3<br>4<br>Index                | Alias ID NAME GENDER Alias                       | Select<br>Select | t Key | Reference name<br>ID<br>NAME<br>GENDER<br>AGE<br>Reference name                         | STU1<br>ID<br>NAME<br>GENDER<br>AGE<br>STU2                         | Output to | 6<br>7<br>11<br>12<br>13<br>14             | 5 John<br>7 Nicholas<br>8 Elsa<br>2 Ann<br>8 Lily<br>4 Tom                   | M<br>F<br>M<br>M<br>F                |
| ID        | view data: S<br>NAME<br>Elsa<br>Ann<br>Lily<br>Tom<br>May                  | GENDER<br>F<br>M<br>M<br>F<br>M<br>F<br>M                | AGE<br>18<br>16<br>13<br>15<br>15             |      | Index<br>1<br>2<br>3<br>4<br>Index<br>1           | Alias<br>ID<br>NAME<br>GENDER<br>Alias           | Select           | t Key | Reference name<br>ID<br>NAME<br>GENDER<br>AGE<br>Reference name<br>ID                   | STU1<br>ID<br>NAME<br>GENDER<br>AGE<br>STU2<br>ID                   | Output to | 6<br>7<br>11<br>12<br>13<br>14<br>15       | 5 John<br>7 Nicholas<br>9 Elsa<br>2 Ann<br>8 Lily<br>4 Tom<br>5 May          | M<br>F<br>M<br>M<br>F<br>M           |
| Pre       | view data: S<br>NAME<br>Elsa<br>Ann<br>Lily<br>Tom<br>May<br>Lee           | GENDER<br>F<br>M<br>M<br>F<br>M<br>F<br>M<br>F           | AGE<br>18<br>16<br>13<br>15<br>15<br>15<br>18 |      | Index<br>1<br>2<br>3<br>4<br>Index<br>1<br>2      | Alias D NAME GENDER C Alias ID NAME ID NAME      | Select           | t Key | Reference name<br>ID<br>NAME<br>GENDER<br>AGE<br>Reference name<br>ID<br>NAME           | STU1<br>ID<br>NAME<br>GENDER<br>AGE<br>STU2<br>ID<br>NAME           | Output to | 6<br>7<br>11<br>12<br>13<br>14<br>15<br>16 | 5 John<br>7 Nicholas<br>8 Elsa<br>2 Ann<br>8 Lily<br>4 Tom<br>5 May          | M<br>F<br>M<br>M<br>F<br>M<br>F      |
| D Pre     | view data: S<br>NAME<br>Elsa<br>Ann<br>Lily<br>Tom<br>May<br>Lee<br>Nickun | GENDER<br>F<br>M<br>M<br>F<br>F<br>M<br>F<br>M<br>F<br>M | AGE<br>18<br>16<br>13<br>15<br>15<br>18<br>12 |      | Index<br>1<br>2<br>3<br>4<br>Index<br>1<br>2<br>3 | Alias D NAME GENDER Alias D Alias D Alias GENDER | Select           | t Key | Reference name<br>ID<br>NAME<br>GENDER<br>AGE<br>Reference name<br>ID<br>NAME<br>GENDER | STU1<br>ID<br>NAME<br>GENDER<br>AGE<br>STU2<br>ID<br>NAME<br>GENDER | Output to | 6<br>7<br>11<br>12<br>13<br>14<br>15<br>16 | 5 John<br>7 Nicholas<br>8 Elsa<br>2 Ann<br>8 Lily<br>4 Tom<br>5 May<br>5 Lee | M<br>F<br>M<br>F<br>M<br>F<br>M<br>F |

#### **Basic operations: Filtering** $\mathbf{O}$

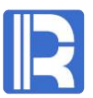

X

Close

SALARY

9000 10000

10000

16000

v

After the source data is defined, you can edit a filter expression to perform filtering on it. To filter text file *emp.txt*, for instance, set a filtering condition on EID:

| 🖧 Te      | ext file |            |           |                 | ×          | Prev | view data: e | emp      |        |            |            |            |             |        |
|-----------|----------|------------|-----------|-----------------|------------|------|--------------|----------|--------|------------|------------|------------|-------------|--------|
| Name      |          | emp        | Options   | t               | <u>O</u> K | EID  | NAME         | SURNAME  | GENDER | STATE      | BIRTHDAY   | HIREDATE   | DEPT        | SAI    |
| File nar  | me       | D:\emp txt |           |                 | Cancel     | 30   | Joseph       | Robinson | M      | California | 1973-11-23 | 2003-11-23 | Sales       | 9000   |
| ine nai   | iic iii  | Diemp.or   |           |                 |            | 31   | Sarah        | Miller   | F      | California | 1977-04-27 | 2007-04-27 | Marketing   | 1000   |
| Charse    | t        | Default ~  | Seperator | TAB 🗸 🗸         |            | 32   | Andrew       | Williams | M      | Texas      | 1971-08-27 | 2001-08-27 | Finance     | 1100   |
| Eiltor or | proceion | EID < 50   | Doto io   | cottad on kovo  |            | 33   | Matthew      | Martinez | М      | Pennsylva  | 1980-07-19 | 2000-07-19 | R&D         | 1100   |
| Filler e  | pression | EID < 30   | Data is   | Softed off Keys |            | 34   | Ryan         | Johnson  | M      | Texas      | 1983-06-15 | 2003-06-15 | Sales       | 5000   |
| Fields    |          |            |           |                 |            | 35   | Justin       | Smith    | M      | Texas      | 1978-08-20 | 2008-08-20 | R&D         | 7000   |
| Terao     |          |            |           |                 |            | 36   | Emily        | Smith    | F      | Illinois   | 1983-12-27 | 2003-12-27 | Production  | 1200   |
| Index     |          | Name       |           | Key             |            | 37   | Hannah       | Taylor   | F      | Pennsylva  | 1984-07-20 | 2004-07-20 | Marketing   | 5000   |
| 1         | EID      |            |           | 1               |            | 38   | Matthew      | Johnson  | M      | New York   | 1972-11-20 | 2002-11-20 | R&D         | 6000   |
| 2         | NAME     |            |           |                 |            | 39   | Andrew       | Williams | M      | California | 1980-07-19 | 2000-07-19 | Sales       | 3000   |
| 3         | SURNAME  | ±          |           |                 |            | 40   | Madeline     | Johnson  | F      | California | 1971-12-27 | 2001-12-27 | Sales       | 1500   |
| 4         | GENDER   | -          |           |                 |            | 41   | Emily        | Davis    | F      | Illinois   | 1984-07-07 | 2004-07-07 | Production  | 9000   |
| 5         | STATE    |            |           |                 |            | 42   | Michael      | Jones    | M      | Pennsylva  | 1978-08-20 | 2008-08-20 | Administra. | . 1200 |
| 6         |          | /          |           |                 |            | 43   | Joshua       | Williams | M      | California | 1980-11-25 | 2000-11-25 | Sales       | 1200   |
| 7         |          | -          | -         | <u>U</u>        |            | 44   | Emily        | Jones    | F      | California | 1977-12-24 | 2007-12-24 | Sales       | 8000   |
| 1         | HIREDATE | =          |           |                 |            | 45   | Kayla        | Miller   | F      | Florida    | 1984-08-25 | 2004-08-25 | Production  | 3000   |
| 8         | DEPTID   |            |           |                 |            | 46   | Alexander    | Jonnson  | M      | New York   | 1978-08-20 | 2008-08-20 | Marketing   | 1000   |
| 9         | SALARY   |            |           |                 |            | 4/   | Elizabeth    | Brown    | F      | Pennsylva  | 19/1-08-27 | 2001-08-27 | Marketing   | 1600   |
|           |          |            |           |                 |            | 48   | Emma         | Smith    | F      | Fiorida    | 1976-11-25 | 2006-11-25 | Sales       | 5000   |
|           |          |            |           |                 |            | 49   | Austin       | Martinez | [ tvi  | New York   | 1983-12-27 | 2003-12-27 | Production  | 8000   |

#### Basic operations: JOINs

Set joining field for both the source table and the target table on View Settings window to join them; left join and inner join are supported. You can choose to delete duplicate key values in the target table.

As the screen clips show, text file *emp.txt* and database table *PERFORMANCE* are inner JOINed through employee ID. Thus a view is created.

|                                      |                             |        | Image: Constraint of the second second s | emp –<br>EID –<br>NAME –<br>SURNAME –<br>GENDER – | PERFORMANCE<br>EMPLOYEEID<br>EVALUATION<br>BONUS |
|--------------------------------------|-----------------------------|--------|----------------------------------------------------------------------------------------------------|---------------------------------------------------|--------------------------------------------------|
| Relation setting                     |                             | ×      |                                                                                                    | BIRTHDAY<br>HIREDATE                              |                                                  |
| iource table emp 🗸                   | Target table PERFORMANCE    |        |                                                                                                    | SALARY                                            |                                                  |
| loin type 🛛 💿 Inner join 🔿 Left join | Remove duplicate key values | Cancer |                                                                                                    |                                                   |                                                  |
| Index Source table field             | Target table field          |        |                                                                                                    |                                                   |                                                  |
|                                      |                             |        |                                                                                                    |                                                   |                                                  |
|                                      |                             |        |                                                                                                    |                                                   |                                                  |
|                                      |                             |        |                                                                                                    |                                                   |                                                  |
|                                      |                             |        |                                                                                                    |                                                   |                                                  |

### Basic operations: JOINs

esProc Data File Tool allows joining one table with two or more subtables. On View Settings window you select the source table and then different target tables for the subtables.

E.g. *emp* table is associated to both *PERFORMANCE* table and *DEPT* table at one time.

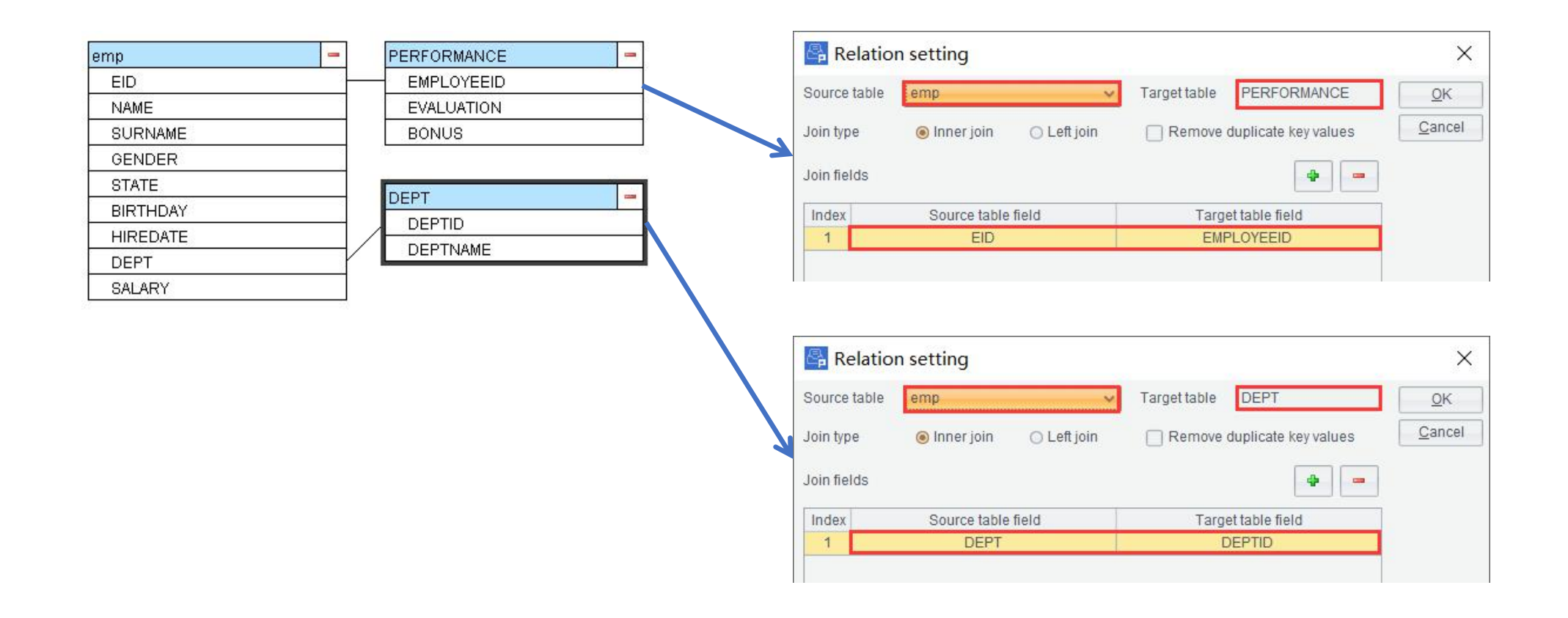

#### Basic operations: JOINs

R

Make sure you select the right tables and fields for a join. To modify a table to be joined, right click the table to edit or delete it.

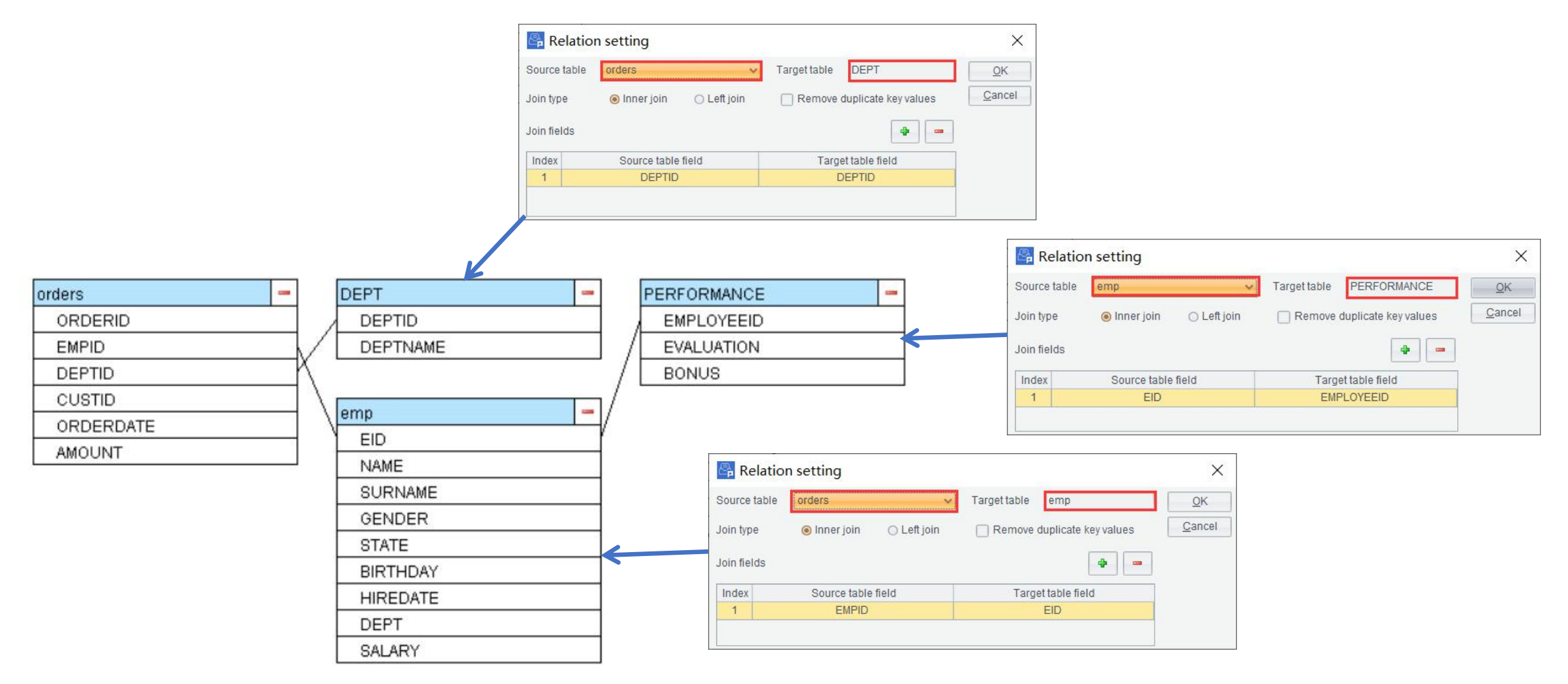

## Basic operations: Computed column

You can append a computed column or a selected column to an exported view; or change the order of fields in it.

E.g. To select EID, GENDER, STATE and SALARY from the result table of joining *emp* and *PERFORMANCE*, and add a computed column ENAME by combining NAME and SURNAME:

| Index | Alias             | Select       | Key    | Reference name        | emp        | PERFORMANCE |
|-------|-------------------|--------------|--------|-----------------------|------------|-------------|
| 1     | EID               | 1            | V      | EID                   | EID        | EMPLOYEEID  |
| 2     |                   |              |        | NAME                  | NAME       |             |
| 3     |                   |              |        | SURNAME               | SURNAME    |             |
| 4     | GENDER            | 1            |        | GENDER                | GENDER     |             |
| 5     | STATE             | V            |        | STATE                 | STATE      |             |
| 6     |                   |              |        | BIRTHDAY              | BIRTHDAY   |             |
| 7     |                   |              |        | HIREDATE              | HIREDATE   |             |
| 8     |                   |              |        | DEPTID                | DEPTID     |             |
| 9     | SALARY            | 1            |        | SALARY                | SALARY     |             |
| 10    |                   |              |        | EVALUATION            |            | EVALUATION  |
| 11    |                   |              |        | BONUS                 |            | BONUS       |
| Comp  | ute (Double click | above refere | nce na | me add to expression) |            | • - 1 +     |
| Index |                   | Alias        |        |                       | Expression |             |
| 4     | CALABIC           |              |        | NAME                  |            |             |

| EID | GENDER | STATE      | SALARY | ENAME                 | Close |
|-----|--------|------------|--------|-----------------------|-------|
| 1   | F      | California | 7000   | Rebecca Moore         | ^     |
| 2   | F      | New York   | 11000  | Ashley Wilson         | 0.100 |
| 3   | F      | New Mexico | 9000   | Rachel Johnson        |       |
| 4   | F      | Texas      | 7000   | Emily Smith           |       |
| 5   | F      | Texas      | 16000  | Ashley Smith          |       |
| 6   | M      | California | 11000  | Matthew Johnson       |       |
| 7   | F      | Illinois   | 9000   | Alexis Smith          |       |
| 8   | F      | California | 11000  | Megan Wilson          |       |
| 9   | F      | Texas      | 3000   | Victoria Davis        |       |
| 10  | M      | Pennsylva  | 13000  | Ryan Johnson          |       |
| 11  | M      | Texas      | 12000  | Jacob Moore           |       |
| 12  | F      | New York   | 7000   | Jessica Davis         |       |
| 13  | M      | Florida    | 10000  | Daniel Davis          |       |
| 14  | F      | Florida    | 4000   | Alyssa Wilson         |       |
| 15  | F      | New York   | 8000   | Alexis Smith          |       |
| 16  | M      | Florida    | 9000   | Christopher Hernandez |       |
| 17  | F      | Texas      | 4000   | Hannah Johnson        |       |
| 18  | M      | Florida    |        | Jonathan Moore        |       |
| 19  | F      | Pennsylva  | 10000  | Samantha Williams     |       |
| 20  | F      | Florida    | 16000  | Alexis Allen          |       |
| 21  | M      | Pennsylva  | 10000  | Jacob Moore           |       |
| 22  | M      | Texas      | 16000  | Jacob Davis           | ~     |

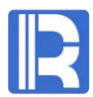

#### Basic operations: Computed column

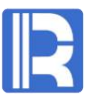

To change the order of the fields in an exported view, click the Shift Up button or Shift Down button on the upper right corner in Selected Columns & Their Aliases area or Computed Column area.

| Index       | Alias                                 | Select      | Key    | Reference name                | emp      | PERFORMANCE |
|-------------|---------------------------------------|-------------|--------|-------------------------------|----------|-------------|
| 1           | EID                                   | V           |        | EID                           | EID      | EMPLOYEEID  |
| 2           |                                       |             |        | NAME                          | NAME     |             |
| 3           |                                       |             |        | SURNAME                       | SURNAME  |             |
| 4           | GENDER                                | 1           |        | GENDER                        | GENDER   |             |
| 5           | STATE                                 | 1           |        | STATE                         | STATE    |             |
| 6           |                                       |             |        | BIRTHDAY                      | BIRTHDAY |             |
| 7           |                                       |             |        | HIREDATE                      | HIREDATE |             |
| 8           |                                       |             |        | DEPT                          | DEPT     |             |
| 9           | SALARY                                | V           |        | SALARY                        | SALARY   |             |
| 10          |                                       |             |        | EVALUATION                    |          | EVALUATION  |
|             |                                       |             |        |                               |          |             |
| 11          |                                       |             |        | BONUS                         |          | BONUS       |
| 11<br>Compl | ute (Double click above refe          | erence name | add to | BONUS<br>expression)          | \$       | BONUS       |
| 11<br>Compi | ute (Double click above refe<br>Alias | erence name | add to | BONUS<br>expression)<br>Expre | ession   | BONUS       |

#### > Parameter settings

R

You can get certain records by setting a parameter.

Enter a parameter in data source' s filtering condition and add the parameter in **Edit -> Parameters**. In example below, enter filtering condition "WHERE day(ORDERDATE)=?" to query SALES table for records in certain date with a SQL statement; then add the parameter day on Parameter Settings dialog box.

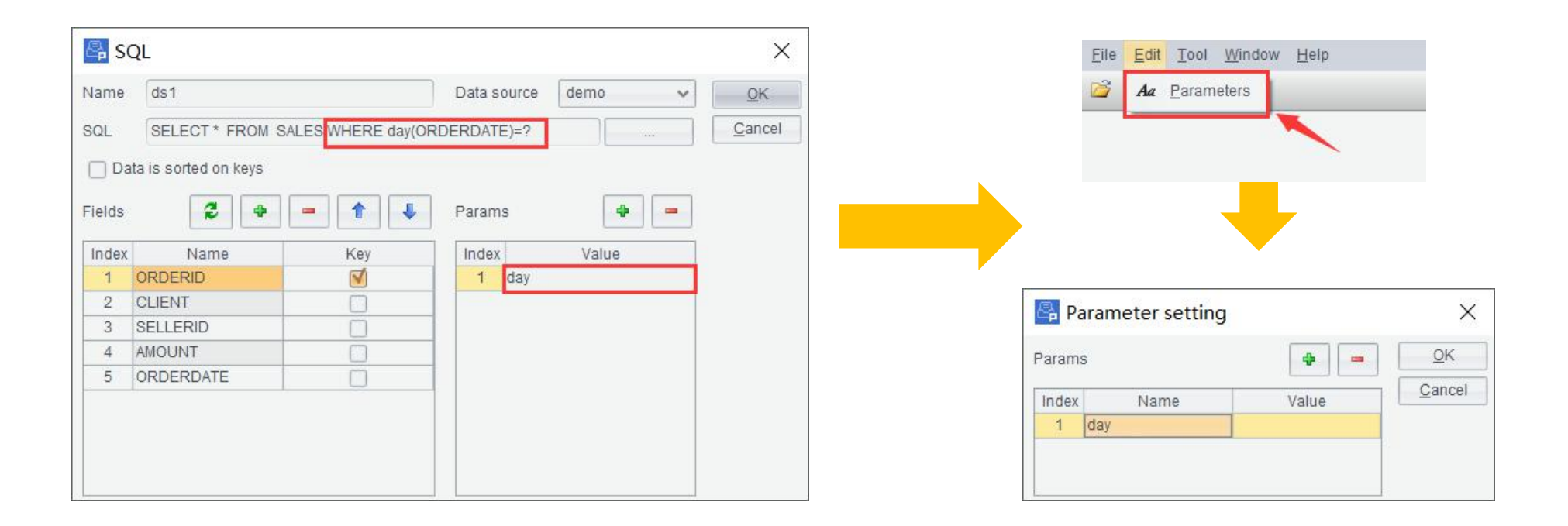

#### Parameter settings

R

Type in the configured parameter value at execution to output desired data.

Here the parameter value is set as 21, so records where ORDERDATE is 21 are output.

| litle | Value | OK             |
|-------|-------|----------------|
| day   | 21    |                |
|       |       | <u>C</u> ancel |

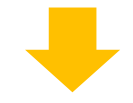

| Index | 💡 ORDERID | CLIENT | SELLERID | AMOUNT  | ORDERDATE           |
|-------|-----------|--------|----------|---------|---------------------|
| 1     | 13        | HL     | 12       | 21400.0 | 2012-11-21 15:28:05 |
| 2     | 16        | AYWYN  | 4        | 6566.0  | 2012-11-21 15:28:05 |
| 3     | 20        | EGU    | 8        | 11700.0 | 2012-11-21 15:28:05 |

# View export: Export type

R

esProc Data File Tool supports exporting data in an exported view to a CTX file, BTX file, TXT file, CSV file, XLSX file or a database table in an Append or Overwrite way.

Append appends data in an existing file and Overwrite replaces data in the file.

You can choose to export column names for a TXT, CSV file or an XLSX file.

To export to a database table, field names in the exported view and the target table must be consistent.

In the clips below, the exported view is output as a txt file named test where column headers are

| me         | ViewOut1                                     |                                                                              |                                                                              |                                                                                                    |                                                                       | 1                                      |                                                                                  |                                                                                                    |                                                                                                    |                                                                                                    |                                                                                                    |
|------------|----------------------------------------------|------------------------------------------------------------------------------|------------------------------------------------------------------------------|----------------------------------------------------------------------------------------------------|-----------------------------------------------------------------------|----------------------------------------|----------------------------------------------------------------------------------|----------------------------------------------------------------------------------------------------|----------------------------------------------------------------------------------------------------|----------------------------------------------------------------------------------------------------|----------------------------------------------------------------------------------------------------|
|            | nonodu                                       |                                                                              |                                                                              |                                                                                                    | <u>0</u> K                                                            |                                        |                                                                                  |                                                                                                    |                                                                                                    |                                                                                                    |                                                                                                    |
| oort style | O Append                                     |                                                                              | <ul> <li>Overwrit</li> </ul>                                                 | ie                                                                                                   | <u>C</u> ancel                                                        |                                        | EI                                                                               | [D                                                                                                    | NAME                                                                                                    | SURNAME                                                                                                    | GENDER                                                                                                    |
| tput to    | txt                                          |                                                                              |                                                                              | ~                                                                                                    |                                                                       |                                        | 1 2 2                                                                            |                                                                                                    | Rebecca<br>Ashley<br>Rechal                                                                                                    | Moore<br>Wilson                                                                                                    | F<br>F                                                                                                    |
| ta source  | demo 🗸 🗸                                     | Table                                                                        |                                                                              | ~                                                                                                    |                                                                       |                                        | 4                                                                                |                                                                                                    | Emily                                                                                                    | Smith                                                                                                    | F                                                                                                    |
| e name     |                                              | 🗹 E                                                                          | xport titles                                                                 |                                                                                                    |                                                                       |                                        | 5<br>6<br>7                                                                      |                                                                                                    | Ashley<br>Matthew                                                                                                    | Smith<br>Johnson<br>Smith                                                                                              | F<br>M<br>F                                                                                                    |
|            | D:\test.txt                                  |                                                                              |                                                                              |                                                                                                    |                                                                       |                                        | 8                                                                                |                                                                                                    | Megan                                                                                                    | Wilson                                                                                                    | F                                                                                                    |
|            |                                              |                                                                              |                                                                              |                                                                                                    |                                                                       |                                        |                                                                                  |                                                                                                    |                                                                                                    |                                                                                                    |                                                                                                    |
|            | port style<br>iput to<br>la source<br>i name | port style O Append<br>put to bt<br>ta source demo v<br>e name<br>D:\test.bt | port style O Append<br>put to txt Table a source demo V Table E<br>e name SE | port style O Append Overwrit<br>put to bt<br>ta source demo ✓ Table<br>name Structure<br>D:\test.txt | Append   iput to   bt   ta source   demo   Table   mame   D:\test.txt | port style O Append O Overwrite Cancer | port style O Append OVerwrite Output to bt ✓ Table ✓ Table ✓ Table ✓ D:\test.txt | port style O Append OVerwrite Qarter 12<br>put to tot 12<br>ta source demo ✓ Table ✓<br>name Export titles | port style O Append Overwrite EID<br>put to txt<br>ta source demo Table Schort titles Content of the schort titles Content of the schort | port style O Append OVerwrite Cancer<br>ta source demo ✓ Table ✓<br>a name Export titles<br>D:\test.txt<br>D:\test.txt | bort style O Append OVerwrite Concert<br>put to tot vit vit vit vita source demo v Table vita source demo vita source demo vita source demo vita source demo vita source demo vita source vita source v |

## • View export: Call & Execution

# Save the ETL process as an **.ept** file and call it to execute at command line. The syntax of execute statement is as follows:

Esprocx [eptFile] [argN=value] [ExportDefine=name] [ViewOut=name]...

[eptFile]: Name of an ept file that is represented by an absolute path or a path relative to the search path or the main path;

[argN=value]: Specify a parameter for eptFile in the format of "parameter name=parameter value";

**Note**: Spaces are not allowed before and after a section break or an equal sign; section breaks are separated by spaces! [ExportDefine=name]: Execute a view named name in eptFile; by default all views in the file are executed;

[ViewOut=name]: Execute an exported view named name in eptFile; by default all exported views in the file are output;

## View export: Call & Execution

Select Append export type on ViewExport Settings window (Use the instance cited in Parameter settings), save the process locally as an .ept file and execute the command Esprocx SALES.ept day=21. Then all eligible records are appended to *sales.ctx*.

| Name         | ViewOut1         | <u>0</u> K     |
|--------------|------------------|----------------|
| Export style | Append Overwrite | <u>C</u> ancel |
| Output to    | ctx              | ~              |
| Data source  | demo 👻 Table     | ~              |
| File name    | Export titles    |                |
|              | D:\sales.ctx     |                |
|              |                  |                |

Select Append export type

| Index | ORDERID | CLIENT | SELLERID | AMOUNT  | ORDERDATE           |
|-------|---------|--------|----------|---------|---------------------|
| 1     | 13      | HL     | 12       | 21400.0 | 2012-11-21 15:28:05 |
| 2     | 16      | AYWYN  | 4        | 6566.0  | 2012-11-21 15:28:05 |
| 3     | 20      | EGU    | 8        | 11700.0 | 2012-11-21 15:28:05 |
| 4     | 38      | DILRT  | 12       | 18300.0 | 2012-12-15 15:28:05 |
| 5     | 39      | GLH    | 14       | 22200.0 | 2012-12-15 15:28:05 |
| 6     | 43      | HANAR  | 5        | 196.0   | 2012-12-15 15:28:05 |

#### SALES.ctx after command is executed

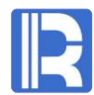

### ETL task example: Task description

Below are 4 source tables. ETL task: Join them and export result to database *orderinfo* table. Data in orders table gets updated on a daily base. You can get data in the current day using ORDERDATE as the parameter value. Append the joining result to *orderinfo* table. The ETL process will be called and executed each day.

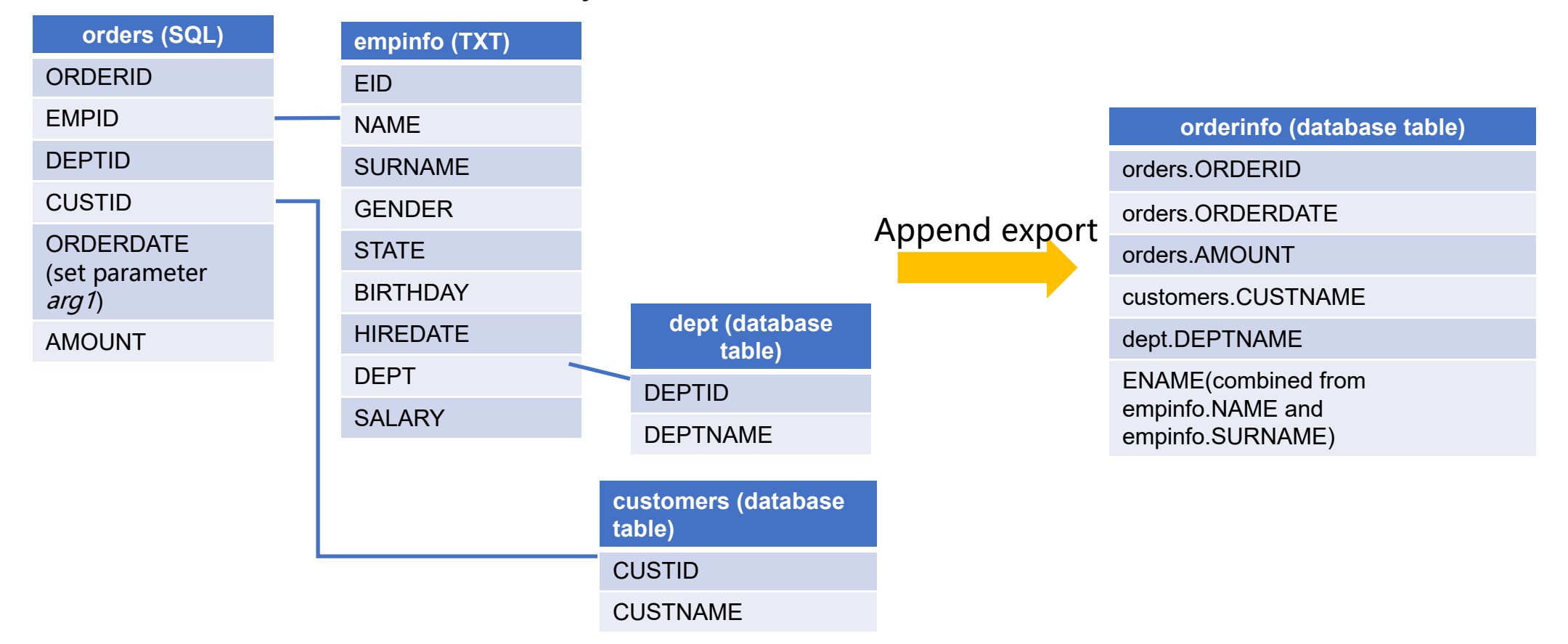

#### • ETL task example: Add a text file source

#### First we configure the data sources.

#### Add a text file data source *empinfo* according to *empinfo.txt*.

| EID  | NAME     | SURNAME | GENDER | STATE      | BIRTHDAY   | HIREDATE   | DEPT | SALARY |
|------|----------|---------|--------|------------|------------|------------|------|--------|
| 1001 | Rebecca  | Moore   | F      | California | 1974-11-20 | 2005-03-11 | 1    | 7000   |
| 1002 | Ashley   | Wilson  | F      | New York   | 1980-07-19 | 2008-03-16 | 12   | 11000  |
| 1003 | Rachel   | Johnson | F      | New Mexico | 1970-12-17 | 2010-12-01 | 7    | 9000   |
| 1004 | Emily    | Smith   | F      | Texas      | 1985-03-07 | 2006-08-15 | 4    | 11000  |
| 1005 | Ashley   | Smith   | F      | Texas      | 1975-05-13 | 2004-07-30 | 8    | 8000   |
| 1006 | Matthew  | Johnson | M      | California | 1984-07-07 | 2005-07-07 | 5    | 11000  |
| 1007 | Alexis   | Smith   | F      | Illinois   | 1972-08-16 | 2002-08-16 | 8    | 9000   |
| 1008 | Megan    | Wilson  | F      | California | 1979-04-19 | 1984-04-19 | 7    | 11000  |
| 1009 | Victoria | Davis   | F      | Texas      | 1983-12-07 | 2009-12-07 | 3    | 3000   |
| 1010 | Ryan     | Johnson | M      | Pennsylva  | 1976-03-12 | 2006-03-12 | 9    | 13000  |

| Vame             |          | empinfo        |           | Options       | t        |   | <u>0</u> K     |
|------------------|----------|----------------|-----------|---------------|----------|---|----------------|
| File nar         | me       | D:\empinfo.txt |           |               |          |   | <u>C</u> ancel |
| Charset Default  |          | ~              | Seperator | TAB           | ~        |   |                |
| Filterexpression |          |                | 🗌 Data is | sorted on key | /S       |   |                |
| Fields           |          |                |           | 2             | <b>4</b> | 1 |                |
| Index            |          | Name           |           |               | Key      |   |                |
| 1                | EID      |                |           |               |          |   |                |
| 2                | NAME     |                |           |               |          |   |                |
| 3                | SURNAME  |                |           |               |          |   |                |
| 4                | GENDER   |                |           |               |          |   |                |
| 5                | STATE    |                |           |               |          |   |                |
| 6                | BIRTHDAY |                |           |               |          |   |                |
| 7                | HIREDATE |                |           |               |          |   |                |
| 8                | DEPT     |                |           |               |          |   |                |
| 0                | SALARY   |                |           |               |          |   |                |

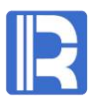

#### ETL task example: Add two database table sources $\mathbf{O}$

Add a database table source named *dept*,

Then another one named *customers*.

2

3

9

10

11

12

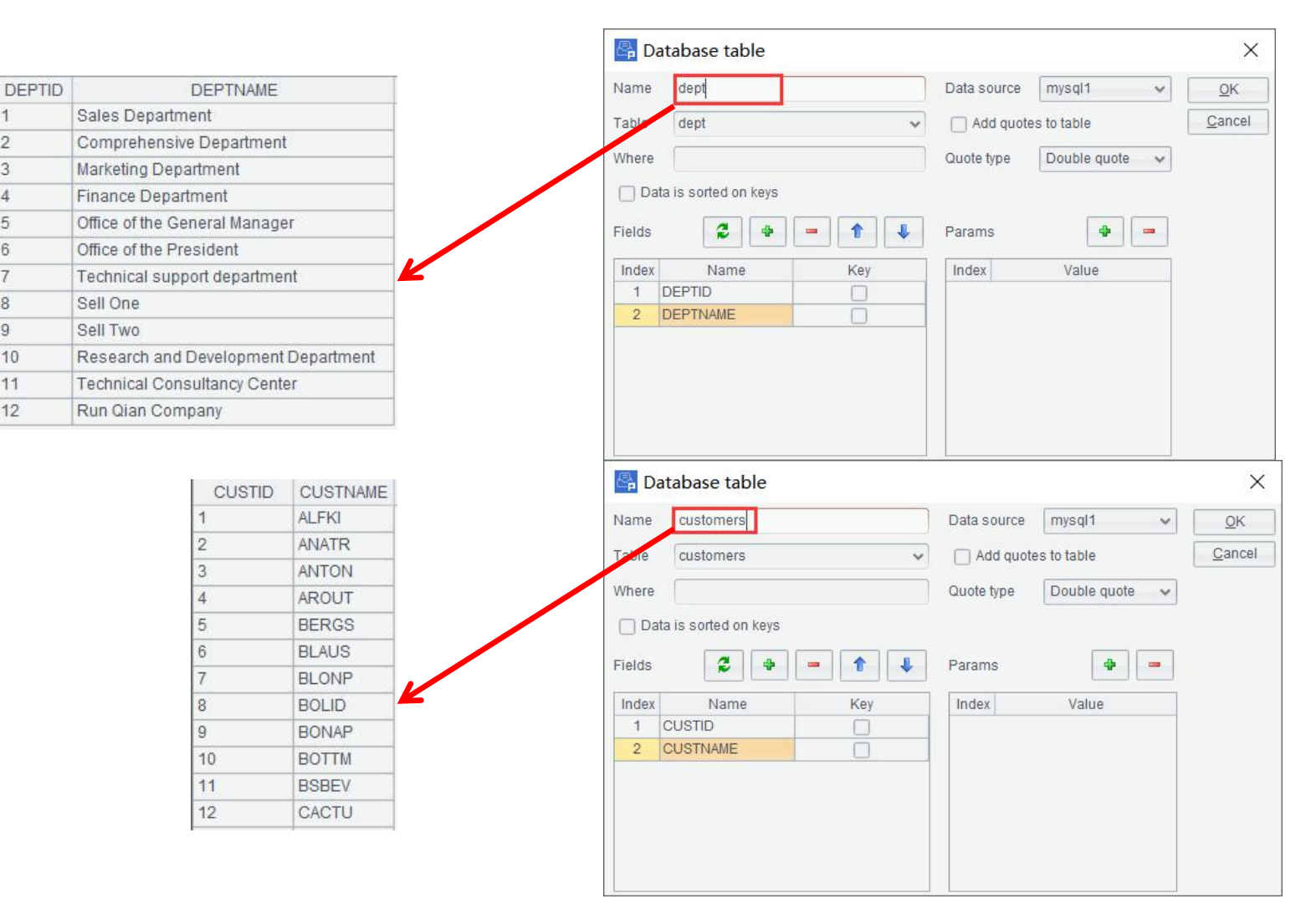

#### • ETL task example: Add SQL source & Set a parameter

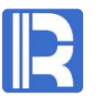

Then add a SQL type data source named *orders* according to *orders* table. As data in *orders* table increases daily, it's convenient to filter it to get desired data by ORDERDATAE. Write a WHERE filtering condition in the SQL statement to filer data by ORDERDATE and set parameter *arg1*.

| ORDERID | EMPID | CUSTID | ORDERDATE  | AMOUNT | 1-0-0  |                       |                       |        |       |          |   |          |
|---------|-------|--------|------------|--------|--------|-----------------------|-----------------------|--------|-------|----------|---|----------|
| 1       | 1007  | 33     | 2020-01-15 | 1081   | 🖧 S    | QL                    |                       |        |       |          |   |          |
| 2       | 1004  | 12     | 2020-02-06 | 414    |        |                       |                       | D      |       |          |   | _        |
| 3       | 1007  | 52     | 2020-01-21 | 228    | Name   | orders                |                       | Data   | ource | mysql1   | ~ |          |
| 4       | 1001  | 40     | 2020-02-19 | 1299   | SQL    | SELECT * FROM orders  | where DATE_FORMAT(ORD | ERDATE | ,%Y%m | %d") = ? |   | <u>c</u> |
| 5       | 1005  | 46     | 2020-01-08 | 1210   |        |                       |                       |        |       |          |   |          |
| 6       | 1003  | 17     | 2020-01-04 | 555    |        | ata is sorted on keys |                       |        |       |          |   |          |
| 7       | 1009  | 36     | 2020-02-26 | 544    | Fielde |                       |                       | Parar  | 10    |          |   |          |
| 8       | 1004  | 38     | 2020-01-30 | 958    | Tielus |                       |                       | 1 arai | 15    |          |   |          |
| 9       | 1001  | 80     | 2020-02-05 | 1556   | Index  | Name                  | Key                   | Inde   | c     | Value    |   |          |
| 10      | 1005  | 16     | 2020-01-29 | 307    | 1      | ORDERID               | <b>⊠</b>              | 1      | arg1  |          |   |          |
| 11      | 1003  | 19     | 2020-02-05 | 1268   | 2      | EMPID                 |                       |        |       |          |   |          |
| 12      | 1006  | 48     | 2020-01-30 | 818    | 3      | ORDERDATE             |                       |        |       |          |   |          |
| 13      | 1003  | 89     | 2020-02-09 | 189    | 4      | AMOUNT                |                       |        |       |          |   |          |
| 14      | 1007  | 29     | 2020-02-18 | 1388   |        |                       |                       |        |       |          |   |          |
| 15      | 1003  | 61     | 2020-01-03 | 277    |        |                       |                       |        |       |          |   |          |
| 16      | 1003  | 36     | 2020-02-16 | 120    |        |                       |                       |        |       |          |   |          |
| 17      | 1008  | 88     | 2020-02-13 | 1171   |        |                       |                       |        |       |          |   |          |
| 18      | 1008  | 58     | 2020-01-17 | 895    |        |                       |                       |        |       |          |   |          |
| 19      | 1006  | 26     | 2020-01-10 | 860    |        |                       |                       |        |       |          |   |          |

## ETL task example: Create a view

R

Drag the four tables in. Each subtable is associated with their main table via foreign keys. customers.CUSTID associates with orders.CUSTID; empinfo.EID associates with orders.EMPID; dept.DEPTID associates with empinfo.DEPT.

| Source table Customers QK                                                                             |                |
|----------------------------------------------------------------------------------------------------|----------------|
| Join type   Inner join Left join Remove duplicate key values  Cancel                                  |                |
| Join fields                                                                                           |                |
| Index         Source table field         Target table field           1         CUSTID         CUSTID | ×              |
| Source table empinfo Target table dept                                                                | ок             |
| Join type 💿 Inner join 🔿 Left join 📄 Remove duplicate key values                                      | <u>C</u> ancel |
| orders - customers - dept -                                                                           |                |
| ORDERID CUSTID DEPTID                                                                                 |                |
| EMPID CUSTNAME DEPTNAME Index Source table field Target table field                                   |                |
|                                                                                                    |                |
|                                                                                                    |                |
|                                                                                                    |                |
| AMOUNT EID A                                                                                          |                |
| NAME     Source table     orders     Target table     empinfo                                         |                |
| SURNAME                                                                                               |                |
| GENDER                                                                                                |                |
| STATE Join fields 🔹                                                                                   |                |
| BIRTHDAY Source table field                                                                           |                |
| HIREDATE 1 EMPID EID                                                                                  |                |
| DEPT                                                                                                  |                |
| SALARY                                                                                                |                |

#### ETL task example: Create exported views & Append a computed column

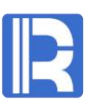

Select Append export type to export data to a Database table and select data source holding the data table to be exported.

Then select fields for export and add a computed column ENAME containing employees' full names. ENAME is combined by NAME and SURNAME.

| Name         | ViewOut1       |               |   |                |  |  |  |
|--------------|----------------|---------------|---|----------------|--|--|--|
| Export style | Append         | O Overwrite   |   | <u>C</u> ancel |  |  |  |
| Output to    | Database table |               | * |                |  |  |  |
| Data source  | mysql1 🗸 Ta    | ble orderinfo | ~ |                |  |  |  |
| File name    |                | Export titles |   |                |  |  |  |
|              | 1              |               |   |                |  |  |  |
|              |                |               |   |                |  |  |  |

| Index | Alias                | Select       | Key    | Reference name       | orders    | customers  | e     | mpinfo | dept    |   |
|-------|----------------------|--------------|--------|----------------------|-----------|------------|-------|--------|---------|---|
| 1     |                      |              |        | CUSTID               | CUSTID    | CUSTID     |       |        |         |   |
| 2     |                      | 0            |        | DEPTID               | DEPTID    |            |       |        |         |   |
| 3     |                      |              |        | EMPID                | EMPID     |            | EID   |        |         | _ |
| 4     | ORDERID              | 1            | 1      | ORDERID              | ORDERID   |            |       |        |         |   |
| 5     | ORDERDATE            | V            |        | ORDERDATE            | ORDERDATE |            |       |        |         |   |
| 6     | AMOUNT               | 1            |        | AMOUNT               | AMOUNT    |            |       |        |         |   |
| 7     | CUSTNAME             | N.           |        | CUSTNAME             |           | CUSTNAME   |       |        |         |   |
| 8     | DEPTNAME             | V            |        | DEPTNAME             |           |            |       | D      | EPTNAME |   |
| 9     |                      |              |        | NAME                 |           |            | NAME  |        |         |   |
| 10    |                      |              |        | SURNAME              |           |            | SURN  | AME    |         |   |
| 11    |                      |              |        | GENDER               |           |            | GEND  | ER     |         |   |
| 12    |                      |              |        | STATE                |           |            | STATE |        |         |   |
| 13    |                      |              |        | BIRTHDAY             |           |            | BIRTH | DAY    |         |   |
| 14    |                      |              |        | HIREDATE             |           |            | HIRED | ATE    |         |   |
| 15    |                      |              |        | DEPT                 |           |            | DEPT  | D      | EPTID   |   |
| 16    |                      |              |        | SALARY               |           |            | SALAR | Y      |         |   |
| Compi | ute (Double click at | oove referen | ce nam | e add to expression) |           |            |       | 4      | 1       |   |
| Index | Ali                  | as           |        |                      |           | Expression |       |        |         |   |
| 1     | ENAME                |              |        | ME+" "+SURNAME       |           |            |       |        |         |   |

Export configuration

Selected fields & Compute column

#### ETL task example: Export & Call & Execution

R

Save the ETL process as *orderinfo.ept*.

Call the .ept file to execute from the command line. Change the date parameter for daily query.

By executing command Esprocx D:\orderinfo.ept arg1=20200219, records where ORDERDATE is Feb.

19, 2020 are appended to *orderinfo.txt*.

| ORDERID | ORDERDA    | AMOUNT | CUSTNAME | DEPTNAME                      | ENAME           |
|---------|------------|--------|----------|-------------------------------|-----------------|
| 8       | 2020-01-30 | 958    | KOENE    | Finance Department            | Emily Smith     |
| 12      | 2020-01-30 | 818    | MAGAA    | Office of the General Manager | Matthew Johnson |
| 38      | 2020-01-30 | 690    | SPLIR    | Marketing Department          | Victoria Davis  |
| 100     | 2020-01-30 | 395    | TOMSP    | Office of the General Manager | Matthew Johnson |
| 255     | 2020-01-30 | 495    | WHITC    | Sell Two                      | Ryan Johnson    |
| 286     | 2020-01-30 | 837    | LAZYK    | Technical support department  | Rachel Johnson  |
| 301     | 2020-01-30 | 750    | SANTG    | Sell One                      | Alexis Smith    |
| 359     | 2020-01-30 | 322    | MAGAA    | Sell One                      | Ashley Smith    |
| 448     | 2020-01-30 | 386    | WARTH    | Sales Department              | Rebecca Moore   |
| 469     | 2020-01-30 | 136    | FOLKO    | Sell One                      | Ashley Smith    |
| 4       | 2020-02-19 | 1299   | LAMAI    | Sales Department              | Rebecca Moore   |
| 40      | 2020-02-19 | 229    | SANTG    | Sell Two                      | Ryan Johnson    |
| 43      | 2020-02-19 | 228    | TORTU    | Technical support department  | Rachel Johnson  |
| 87      | 2020-02-19 | 1313   | TRAIH    | Sell One                      | Alexis Smith    |
| 163     | 2020-02-19 | 364    | MAGAA    | Technical support department  | Megan Wilson    |
| 249     | 2020-02-19 | 1226   | MAGAA    | Technical support department  | Megan Wilson    |

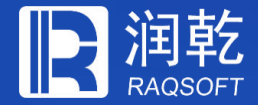

# THANKS

Innovation Makes Progress

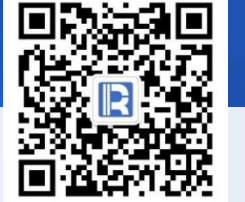

www.raqsoft.com.cn